# eSTACs Entering STAC-1 SEIT and Related Services

# **Rockland County Timeline**

#### \* October 29, 2021:

\* All services starting, and including **10/29/21** – send paper STAC-1 to Rockland County.

#### \* November 1, 2021:

\* All services starting on or after **11/1/2021** – school districts will enter STAC-1 into eSTACs. County will **no longer** accept paper STAC-1 for services starting on 11/1/21 or after!

#### \* November 12, 2021:

- \* If services began **before 11/1/2021**, November 12<sup>th</sup> is the last day that the county will accept the paper STAC-1
- \* McGuinness will transfer ALL students that are currently in the Rockland County Preschool database to eSTACs.

# **Changing District School Dates**

- \* School district yearly dates are defaulted to:
  - \* Summer dates: July 1 August 31
  - Winter dates: September 1 June 30

#### \* Go to eSTACs -> Maintenance -> Default Session Dates for District

| Home F     | ile Transfer | IEP           | eSTACs      | Lookup    | -      | Docume | nts      | Repor   | rts 🚽   | Medic  | aid  |
|------------|--------------|---------------|-------------|-----------|--------|--------|----------|---------|---------|--------|------|
| _Filters   |              |               |             |           |        |        |          |         |         |        |      |
| District   |              | ✓ Retrie      | ve          |           |        |        |          |         |         |        |      |
|            |              |               |             |           |        |        |          |         |         |        | •    |
|            |              | 1             |             |           |        |        |          |         |         |        |      |
| School Yea | r Session    | Descripti     | ion Sess    | ion Start | Sessio | on End | Distric  | t Start | Distrie | ct End |      |
| 202122     | WIN          | 2021 - 2022 V | Vinter 09/0 | 01/2021   | 06/30  | /2022  | 09/01/20 | 21      | 06/30/2 | 022    | Edit |
| 202122     | SUM          | 2021 - 2022 S | Summer 07/0 | 01/2021   | 08/31  | /2021  | 07/01/20 | 21      | 08/31/2 | 021    | Edit |
| 202021     | WIN          | 2020 - 2021 V | Vinter 09/0 | )1/2020   | 06/30  | /2021  | 09/01/20 | 20      | 06/30/2 | 021    | Edit |
| 202021     | SUM          | 2020 - 2021 S | Summer 07/0 | 01/2020   | 08/31  | /2020  | 07/01/20 | 20      | 08/31/2 | 020    | Edit |

## eSTACs Student

#### \* Go to eSTACs -> Student Search

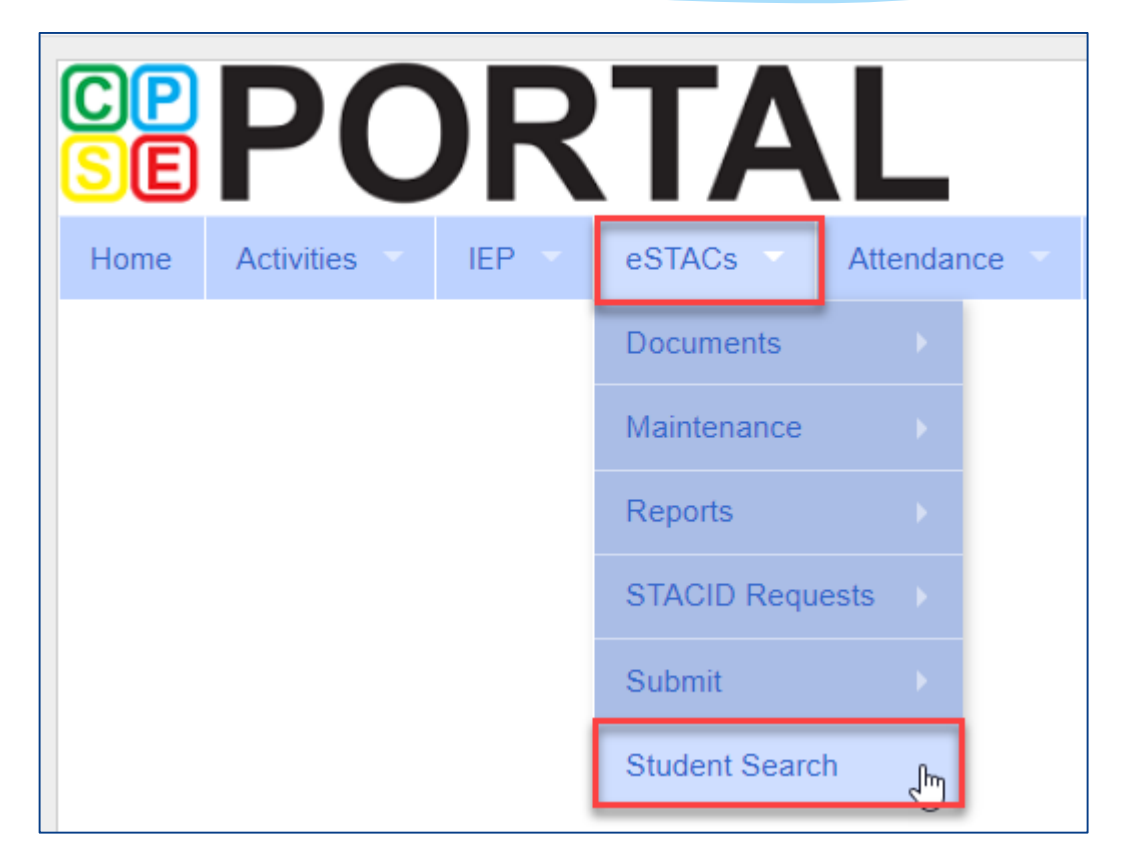

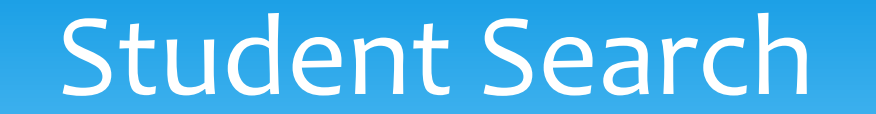

### \* Search for student using first and last name of student & click Retrieve

| Home     | Activities | IEP 🔻 | eSTACs | Attendance | Billing | Lookup 🔻 | Documents | Reports 🔻 | Maintenance      | Medicai |
|----------|------------|-------|--------|------------|---------|----------|-----------|-----------|------------------|---------|
| Filters  |            |       |        |            |         |          |           |           |                  |         |
| ant      |            | bar   |        | DOB        | S       | TACID    | CIN       |           | Student Number   |         |
| County   | ROCKLAND   | ~     |        | -          |         |          |           |           |                  |         |
| District | CLARKSTOWN | CSD   | ~      |            |         |          |           |           |                  |         |
|          |            |       |        |            |         |          |           |           | Clear Filters Re | etrieve |

## View Student Details

\* Click on Details to get to the student details page with evaluations, services, documents and forms.

| Home                     | File Transfer                                                                | IEP 🔻    | eSTACs | s Lookup   | <ul> <li>Documents</li> </ul> | Reports 🔻   | Medicaid | People | My Account    | Knowledge Base |
|--------------------------|------------------------------------------------------------------------------|----------|--------|------------|-------------------------------|-------------|----------|--------|---------------|----------------|
| Filters<br>bal<br>County | tersIeoDOBSTACIDCINStudent Number<br>ounty_ROCKLAND V<br>strict_RYDELL CSD V |          |        |            |                               |             |          |        |               |                |
| District                 | KIDELE COD V                                                                 |          |        |            |                               |             |          |        | Clear Filters | Retrieve       |
| Add Nev                  | w Student                                                                    |          |        |            |                               |             |          |        |               |                |
| Last Na                  | me First Name                                                                | DOB      | Gender | CIN STACID | Student Number                |             |          |        |               |                |
| Balmudo                  | Leo                                                                          | 03/19/17 | N      |            | 5000039718 E                  | dit Details |          |        |               |                |

## Adding a new STAC-1 for SEIT/Related Services

- \* Go to the IEP Placements tab
- \* Click Add SEIT/RS Placement

| CPSE: 112806060000 RYD<br>Student Information<br>Last Name: Balmudo Firs<br>STACID: CIN | SE: 112806060000 RYDELL CSD         Jdent Information         ist Name: Balmudo       First Name: Leo       DOB:       3/19/2017       Eligibility: 1/1/2020 - 8/31/2022         TACID:       CIN:       Student Number: 5000039718       Edit |                       |                 |               |               |              |                |             |       |                 |   |
|-----------------------------------------------------------------------------------------|----------------------------------------------------------------------------------------------------|-----------------------|-----------------|---------------|---------------|--------------|----------------|-------------|-------|-----------------|---|
| STAC-5s Evaluation                                                                      | Components                                                                                                    | IEP Placements        | IEP Mandates    | Documents     | Forms         |              |                |             |       |                 |   |
| School Year Session All                                                                 | Sessions                                                                                                    | ~                     |                 |               |               |              |                |             |       |                 |   |
| School Year Session                                                                     | Placement                                                                                                    |                       | Description     |               | Status        | Submitted By | Submitted Date |             |       |                 |   |
| 2021 - 2022 Winter                                                                      | СВ                                                                                                    | 09/08/2021-06/22/2022 | FRED S KELLER S | CHOOL-9100(J) | Not Submitted |              |                | Edit Delete | Print | Sign and Submit | 1 |
| Add CB Placement                                                                        | Add CB Placement Add SEIT/RS Placement Add SEIT/RS Placement                                                                                                    |                       |                 |               |               |              |                |             |       |                 |   |

## For SEIT or RS

- 1. Select the School Year and Session
- **2.** Indicate if this student has two or more concurrent STACs
- 3. Indicate if the child is in Foster Care

| School Year Session    | 2020 - 2021 Summer 🗸 1                             |   |
|------------------------|----------------------------------------------------|---|
| Click if this is a mu  | Itiple service STAC (two or more concurrent STACs) | 2 |
| Is this student placed | in Foster Care? OYesONo 3                          |   |

- \* Multiple Service / Concurrent STACs
  - Student has a center based placement at the same time as having SEIT or fee for service related services
  - \* Student has two separate center based placements
  - \* Student has SEIT at the same time from two separate SEIT Providers

# Adding SEIT

| SEI <sup>15</sup> and St                                      | ident Rela                           | ted Services    |                                             |                    |                       |                             |    |      |        |       |
|---------------------------------------------------------------|--------------------------------------|-----------------|---------------------------------------------|--------------------|-----------------------|-----------------------------|----|------|--------|-------|
| ls this studen                                                | t placed in Fost                     | er Care? OYe    | es 🖲 No                                     |                    |                       |                             |    |      |        |       |
| Provider BR                                                   | OOKVILLE CEN                         | NTER F/ CHIL    | DREN'S SERI                                 | * 1                |                       | 2                           |    |      |        |       |
|                                                               |                                      |                 |                                             | Contraction Frank  |                       | Nos ( No. 4                 |    |      |        |       |
| s this the sai                                                | me provider that                     | t conducted the | e most recent e                             | evaluation for t   | nis student?          | Yes INO                     |    |      |        |       |
| s this the sa                                                 | ne provider that<br>IT 09/01/18 - 06 | 6/30/19 9135(T  | e most recent e                             | evaluation for t   | nis student?          | Vies No                     |    |      |        |       |
| s this the sat<br>Program SE<br>4                             | 11 09/01/18 - 06                     | 6/30/19 9135    | e most recent e<br>〕 ▼ 3<br>7               | 8                  | 9                     | J Yes VINO                  | 10 |      |        |       |
| s this the sat<br>Program SE<br>4<br>Start Date               | 1T 09/01/18 - 06<br>5<br>End Date    | 6<br>IND/GRP    | e most recent e<br>T) ▼ 3<br>7<br>Frequency | 8<br>Minutes       | 9<br>Period           | Location                    | 10 |      |        |       |
| s this the sal<br>Program SE<br>4<br>Start Date<br>09/01/2018 | 5<br>End Date<br>06/30/2019          | 6<br>IND/GRP    | e most recent e                             | 8<br>Minutes<br>60 | 9<br>Period<br>WEEKLY | Location<br>Universal Pre-K | 10 | Edit | Delete | Ameno |

### 1. Select Provider

- 2. Indicate if Provider was same provider that did most recent evaluation
- **3.** Select the program (should be only 1)
- 4. Edit the Start Date
- 5. Edit the End Date

- **6.** Indicate individual or group
- 7. Indicate number of sessions per IEP
- 8. Indicate number of minutes per IEP (do not convert to 30 min)
- **9.** Enter the period for the frequency

**10.** Select the location where the service will be performed

# Adding Related Services

| SEIT and Student Related Services       |                               |            |            |         |           |         |        |                 |      |        |       |
|-----------------------------------------|-------------------------------|------------|------------|---------|-----------|---------|--------|-----------------|------|--------|-------|
| 1                                       | 2                             | 3          | 4          | 5       | 6         | 7       | 8      | 9               |      |        |       |
| Provider                                | Service                       | Start Date | End Date   | IND/GRP | Frequency | Minutes | Period | Location        |      |        |       |
| BROOKVILLE CTR FOR CHILDREN'S SVCS, INC | Speech Therapy                | 09/01/2018 | 06/30/2019 |         | 2         | 30      | WEEKLY | Universal Pre-K | Edit | Delete | Amend |
| KIDZ THERAPY SERVICES                   | Parent Couseling and Training | 09/01/2018 | 06/30/2019 | 1       | 1         | 60      | WEEKLY | Home            | Edit | Delete | Amend |
| · · · · · · · · · · · · · · · · · · ·   | <b></b>                       | 9/1/2018   | 6/30/2019  | •       |           |         | •      | ·               | Add  |        |       |

- **1.** Choose the provider
- **2.** Select the service
- 3. When does service start
- 4. When does service end
- 5. Indicate Individual or Group

- 6. Indicate number of sessions per IEP
- 7. Enter minutes per session per IEP
- 8. Choose the time period for the frequency
- 9. Indicate where the service will happen

## Service Coordination

- \* If there are no SEIT services and there are two or more related services, and service coordination is needed:
  - \* Choose provider, and Coordination under Service tab, and complete other information.
- \* If there are no SEIT services and Service Coordination is not needed:
  - \* Mark the checkbox "No Service Coordinator".

| SEIT and Student Related Services |                        |            |            |         |           |           |         |          |                |        |             |
|-----------------------------------|------------------------|------------|------------|---------|-----------|-----------|---------|----------|----------------|--------|-------------|
| No Service Coordinator            |                        |            |            |         |           |           |         |          |                |        |             |
| Provider                          | Service                | Start Date | End Date   | IND/GRP | Bilingual | Frequency | Minutes | Period   | Location       | Status |             |
| FRED S KELLER SCHOOL              | Physical Therapy Indiv | 09/01/2021 | 06/30/2022 | I       |           | 2         | 30      | WEEKLY   | Home           |        | Edit Delete |
| DEREK FERST, SLP                  | Speech Therapy Indiv   | 09/01/2021 | 06/30/2022 |         |           | 3         | 30      | WEEKLY   | Preschool      |        | Edit Delete |
| DEREK FERST, SLP                  | Coordination           | 09/01/2021 | 06/30/2022 | I       |           | 1         | 30      | MONTHLY  | Home/Community |        | Edit Delete |
| <b></b>                           | ×                      | 09/01/2021 | 06/30/2022 | ~       |           |           |         | <b>~</b> | <b>~</b>       |        | Add         |
|                                   | •                      |            |            |         |           |           |         |          |                |        |             |

## **Documents Needed to Upload**

- \* Before you can sign and submit your SEIT/RS Placement, you will need to upload the following documents:
  - \* IEP current IEP showing all services created on SEIT/RS Placement
  - \* Medicaid Parental Consent form
    - \* Or Refused Medicaid Parental Consent form
    - \* Or District Failed to Obtain Medicaid Parental Consent Form
  - \* Amended IEP if services are added or increased a new IEP must be uploaded

# Signing and Submitting

\* Once all information is entered from the IEP, you will now need to Sign and Submit the SEIT/RS Placement.

| CPSE: 112806060000 RYD<br>Student Information<br>Last Name: Balmudo Fin<br>STACID: CIN | PSE: 112806060000 RYDELL CSD         tudent Information         ast Name: Balmudo       First Name: Leo       DOB:       3/19/2017       Eligibility: 1/1/2020 - 8/31/2022         STACID:       CIN:       Student Number: 5000039718       Edit |                       |                   |               |               |              |                |      |          |           |            |  |
|----------------------------------------------------------------------------------------|----------------------------------------------------------------------------------------------------|-----------------------|-------------------|---------------|---------------|--------------|----------------|------|----------|-----------|------------|--|
| STAC-5s Evaluation                                                                     | TAC-5s Evaluation Components IEP Placements IEP Mandates Documents Forms                                                                                                    |                       |                   |               |               |              |                |      |          |           |            |  |
| School Year Session All                                                                | Sessions                                                                                                    | ~                     |                   |               |               |              |                |      |          |           |            |  |
| School Year Session                                                                    | Placement                                                                                                    | I                     | Description       |               | Status        | Submitted By | Submitted Date |      |          |           |            |  |
| 2021 - 2022 Winter                                                                     | СВ                                                                                                    | 09/08/2021-06/22/2022 | FRED S KELLER S   | CHOOL-9100(J) | Not Submitted | 1            |                | Edit | Delete F | rint Sigr | and Submit |  |
| 2021 - 2022 Winter                                                                     | SEITRS                                                                                                    | 09/01/2021-06/30/2022 | RS (COORD, PT(I), | ST(I))        | Not Submitted | 1            |                | Edit | Delete F | rint Sigr | and Submit |  |
| Add CB Placement                                                                       | Add CB Placement     Add SEIT/RS Placement                                                                                                    |                       |                   |               |               |              |                |      |          |           |            |  |

## Compare SEIT/RS Placement to IEP

\* Compare all of your entries on left side to IEP on right side. Do not sign & submit if not correct.

| Student Name Balmudo, Leo<br>POB 3/19/2017<br>STAC ID<br>Student # 5000039718 |           |             | CPSE District RYDELL CS<br>County ROCKLAND | D            |                                    |                            | eSTACsFi                                                            | 1                                      | /1                               | - 1                                   | 72%                          | +            | :            | Ø                                                      | Ŧ                     | ē                            | : |
|-------------------------------------------------------------------------------|-----------|-------------|--------------------------------------------|--------------|------------------------------------|----------------------------|---------------------------------------------------------------------|----------------------------------------|----------------------------------|---------------------------------------|------------------------------|--------------|--------------|--------------------------------------------------------|-----------------------|------------------------------|---|
| School Year: 2021 - 2022 Winte                                                | r Placeme | nt Type: SE | ITRS Provider:                             |              |                                    |                            |                                                                     |                                        |                                  |                                       |                              |              |              |                                                        |                       |                              | _ |
| Show Rescinded                                                                |           |             | Drink STAC 4                               |              |                                    | IEP IN                     | ORMATION                                                            |                                        | SUMMARY-S                        | SPECIAL EDUC                          | ATION PROGRAM                | NS AND RELAT | ED SERVICES  | 5                                                      |                       |                              |   |
| Placements To Submit                                                          |           |             | Plint STAC-1                               |              |                                    | Projec<br>Projec<br>Projec | ed IEP Start Date:<br>ed IEP End Date:<br>ed Date of Annual Review: | 07/01/2021<br>06/24/2022<br>04/28/2022 | Special Education                | on Itinerant Serv                     | ices: 1:1 : Direct           |              | 09/10/2021 - | 06/24/2022 2 x Weekly, 11                              | r. Sch                | ool<br>nelCommunity          |   |
| Provider                                                                      | From Date | To Date     | Service Type                               | Frequency    | Location                           | Projec                     | ed Date for Reevaluation:                                           | 04/02/2024                             | Speech/Langua                    | ge Therapy: Ind                       | vidual                       |              | 09/10/2021 - | 06/24/2022 1 x Weekly, 3                               | min. The              | rapist's Office              |   |
| FRED S KELLER SCHOOL                                                          | 9/10/2021 | 6/24/2022   | Special Education (SEIS) :Individual       | 2x60         | Preschool                          | Exten                      | ed School Year:<br>or Intervention Plan:                            | Yes                                    | Occupational Th                  | herapy: Individua                     | 1                            |              | 09/10/2021 - | 06/24/2022 2 x Weekly, 3                               | min. Har              | ne/Community                 |   |
| JAWONIO, INC                                                                  | 9/10/2021 | 6/24/2022   | Occupational Therapy Indiv                 | 2x30         | Home/Community                     | Supple                     | mentary Aids and Services:                                          | No                                     | Physical Inerap<br>Soeech/Lanoua | y: novioual<br>ce Theraov: Ind        | vidual                       |              | 09/10/2021 - | 06/24/2022 1 x Weekly, 3/<br>06/24/2022 1 x Weekly, 3/ | min. Har<br>Imin. Har | nerCommunity<br>ne/Community |   |
| FRED S KELLER SCHOOL                                                          | 9/10/2021 | 6/24/2022   | Parent Counseling and Training Individual  | 1x60 MONTHLY | Home/Community                     | Assist                     | ve Technology:<br>te for School Personnel:                          | No                                     | 0                                |                                       |                              |              |              |                                                        |                       |                              |   |
| RISING STARS OF ROCKLAND                                                      | 9/10/2021 | 6/24/2022   | Physical Therapy Indiv                     | 1x30         | Home/Community                     | Testin                     | Accommodations:                                                     | No                                     | Special Educati<br>Speech/Langua | on Itinerant Serv<br>ice Therapy: Ind | ices: 1:1 : Direct<br>vidual |              | 07/01/2021 - | 08/11/2021 2 x Weekly, 1<br>08/11/2021 2 x Weekly, 3   | r. Sch<br>Imin. The   | ool<br>rapist's Office       |   |
| DEREK FERST, SLP                                                              | 9/10/2021 | 6/24/2022   | Speech Therapy Indiv                       | 1x30         | Home/Community                     | Partici                    | ate State/District Assessments:                                     | NA                                     |                                  |                                       |                              |              |              |                                                        |                       |                              |   |
| DEREK FERST, SLP                                                              | 9/10/2021 | 6/24/2022   | Speech Therapy Indiv                       | 1x30         | Facility Location / Private Office | opera                      | Transportation.                                                     | nv .                                   |                                  |                                       |                              |              |              |                                                        |                       |                              |   |
|                                                                               |           |             |                                            |              |                                    | ʻ                          |                                                                     |                                        |                                  |                                       |                              |              |              |                                                        |                       |                              |   |

## LIVE TRAINING

## **Corrections** Actions Needed to Correct Data in eSTACs by Field

| Placement | Service         | Requires Rescinding | Requires Rescinding          |                               |
|-----------|-----------------|---------------------|------------------------------|-------------------------------|
| Туре      | Category        | entire placement    | single detail                | Can correct data via amending |
|           |                 | School Year Session | Individual vs Group          | Start Date                    |
|           | CEIT            | Foster County       | Frequency, Duration & Period | End Date                      |
|           | 5511            | Provider            |                              | Location                      |
|           |                 |                     |                              |                               |
| SEIT/RS   |                 | School Year Session | Provider                     | Start Date                    |
|           |                 | Foster County       | Service                      | End Date                      |
|           | Related Service |                     | Individual vs Group          | Location                      |
|           |                 |                     | Frequency, Duration & Period |                               |
|           |                 |                     |                              |                               |

# SEIT / RS Amendments

| CPSE determines                                                                                                    | What to do                                                           |
|----------------------------------------------------------------------------------------------------|----------------------------------------------------------------------|
| The SEIT Provider should change                                                                                             | End Placement and Create new placement with all<br>necessary details |
| The student no longer needs a particular related service<br>The student no longer needs SEIT                                | End Placement detail by amending end date of detail                  |
| The student needs an additional related service<br>The student needs to have SEIT in addition to just RS                    | Add additional placement details as necessary                        |
| There should be a change to a related service<br>(change in frequency, change from individual to group, change<br>location) | End Placement detail by amending end date of detail, then            |
| There should be a change to the SEIT frequency or between<br>individual and group.                                          |                                                                      |

## Corrections

## Actions Needed to Correct Data in eSTACs by Field

|                |                       | Cente                  | er Based (CB)         | SEIT and/or Related Services |                       |                                 |
|----------------|-----------------------|------------------------|-----------------------|------------------------------|-----------------------|---------------------------------|
|                | СВ                    | AIDE/RN/LPN            | Related Service       | Transportation               | SEIT                  | Related Services                |
| School Year    | <b>Rescind Entire</b> |                        |                       |                              | Rescind Entire        |                                 |
| Session        | Placement             |                        |                       |                              | Placement             | <b>Rescind Entire Placement</b> |
| Foster Care    | <b>Rescind Entire</b> |                        |                       |                              | Rescind Entire        |                                 |
| County         | Placement             |                        |                       |                              | Placement             | <b>Rescind Entire Placement</b> |
|                | <b>Rescind Entire</b> |                        |                       |                              | Rescind Entire        |                                 |
| Provider       | Placement             |                        |                       |                              | Placement             | Rescind single detail           |
|                |                       |                        |                       |                              | Rescind Entire        |                                 |
| Program        | Amend                 |                        |                       |                              | Placement             |                                 |
| Sharing (AIDE) |                       | Rescind single detail  |                       |                              |                       |                                 |
| Service        |                       | Rescind single detail  | Rescind single detail | Rescind single detail        |                       | Rescind single detail           |
|                |                       | Resenter single detail | Resenta single actai  | Resente single detail        |                       | Reserved Single detail          |
| Start Date     | Amend                 |                        | Amend                 | Amend                        | Amend                 | Amend                           |
| End Date       | Amend                 |                        | Amend                 | Amend                        | Amend                 | Amend                           |
| Hours Per Day  | Amend                 | Amend                  |                       |                              |                       |                                 |
| Days Per Week  | Amend                 | Amend                  |                       |                              |                       |                                 |
| Ind. Vs Group  |                       |                        | Rescind single detail |                              | Rescind single detail | Rescind single detail           |
| Frequency      |                       |                        | Rescind single detail |                              | Rescind single detail | Rescind single detail           |
| Duration       |                       |                        | Rescind single detail |                              | Rescind single detail | Rescind single detail           |
| Period         |                       |                        | Rescind single detail |                              | Rescind single detail | Rescind single detail           |
| Location       |                       |                        | Amend                 |                              | Amend                 | Amend                           |

## Providers eSTACs Reports

- \* Every County contracts with specific providers for specific services.
- \* The services are:
  - \* Evaluations
  - \* SEIT
  - \* Related Services (fee for service)
  - \* Center based
  - \* Transportation
- \* These providers can change from year to year.

# **County Provider Listing**

- This shows which providers are contracted with the County for which particular services
- \* Go to eSTACs -> Reports -> County Provider Listing

| eSTACs         | Lookup |    | Documents                       | Reports 👻 |  |  |
|----------------|--------|----|---------------------------------|-----------|--|--|
| Documents      |        |    |                                 |           |  |  |
| Maintenance    |        |    |                                 |           |  |  |
| Reports        |        |    | County Provider Listing         |           |  |  |
| Submit         |        |    | County Provider Listing By Type |           |  |  |
| Confirmation   |        | CE | CB Program Listings             |           |  |  |
| Student Search |        |    | CB Transportation Listings      |           |  |  |

| County Provider Listing                                             |            |                   |                                     |             |      |                  |             |                |
|---------------------------------------------------------------------|------------|-------------------|-------------------------------------|-------------|------|------------------|-------------|----------------|
| County ROCKLAND V School Year Session 2021 - 2022 Winter V Retrieve |            |                   |                                     |             |      |                  |             |                |
| Excel                                                               |            |                   |                                     |             |      |                  |             |                |
| eSTACs Provider Name                                                | NPI        | SED Provider Code | SED Provider Name                   | Evaluations | SEIT | Related Services | Centerbased | Transportation |
| A STARTING PLACE                                                    | 1437302262 | 500308880107      | A STARTING PLACE                    |             |      | Y                | Y           |                |
| ARC PRIME TIME FOR KIDS                                             | 1386898583 | 500308990003      | ARC ROCKLAND CO CHAP PRIME TIME     | Y           |      | Y                | Y           |                |
| AVI                                                                 | 1306127626 |                   |                                     |             |      | Y                |             |                |
| CHILDREN'S HOME LMSW, OT, PT, PSYC,                                 | 1508019365 | 80000071335       | CHILDREN'S HOME LMSW, OT, PT, PSYC, | Y           |      | Y                |             |                |
| CORNERSTONE FAMILY HEALTHCARE                                       | 1689669079 |                   |                                     |             |      | Y                |             |                |
| DEREK FERST, SLP 1740                                               |            |                   |                                     |             |      | Y                |             |                |
| Donlon-Farry, Eibhlin 1447489687 Y                                  |            |                   |                                     |             |      |                  |             |                |

# County Provider Listing By Type

- \* Shows contracted providers for a particular service.
- \* Go to eSTACs -> Reports -> County Provider Listing By Type

| eSTACs Lookup  |  | -                               | Documents               | Reports |  |  |
|----------------|--|---------------------------------|-------------------------|---------|--|--|
| Documents      |  |                                 |                         |         |  |  |
| Maintenance >  |  |                                 |                         |         |  |  |
| Reports >      |  |                                 | County Provider Listing |         |  |  |
| Submit         |  | County Provider Listing By Type |                         |         |  |  |
| Confirmation   |  | CB Program Listings             |                         |         |  |  |
| Student Search |  | CB Transportation Listings      |                         |         |  |  |

| County Provider Listings                                                         |            |                   |                                      |  |  |  |  |  |
|----------------------------------------------------------------------------------|------------|-------------------|--------------------------------------|--|--|--|--|--|
| County ROCKLAND V School Year Session 2021 - 2022 Winter V Type: SEIT V Retrieve |            |                   |                                      |  |  |  |  |  |
| Excel                                                                            |            |                   |                                      |  |  |  |  |  |
| eSTACs Provider Name                                                             | NPI        | SED Provider Code | SED Provider Name                    |  |  |  |  |  |
| FRED S KELLER SCHOOL                                                             | 1407008626 | 662300880413      | APPLIED BEHAVIOR ANALYSIS FRED S KEL |  |  |  |  |  |
| Head Start of Rockland                                                           | 1639459993 | 500304880222      | HEAD START OF ROCKLAND - PRESCHOOL P |  |  |  |  |  |
| HEBREW ACAD FOR SPEC CHLDRN                                                      | 1033556519 | 332000227132      | HEBREW ACADEMY FOR SPEC CHLDRN       |  |  |  |  |  |
| HTA OF NEW YORK                                                                  | 1033361357 | 660405880003      | HTA OF NEW YORK                      |  |  |  |  |  |
| SHARON A JOLLY & ASSOCIATES                                                      | 1467767228 | 441201880022      | SHARON A JOLLY & ASSOCIATES          |  |  |  |  |  |

# **Rockland County Timeline**

#### \* October 29, 2021:

\* All services starting, and including **10/29/21** – send paper STAC-1 to Rockland County.

#### \* November 1, 2021:

\* All services starting on or after **11/1/2021** – school districts will enter STAC-1 into eSTACs. County will **no longer** accept paper STAC-1 for services starting on 11/1/21 or after!

#### \* November 12, 2021:

- If services began before 11/1/2021, November 12th is the last day that the county will accept the paper STAC-1
- \* McGuinness has uploaded all students that are currently in the Rockland County Preschool database for the 2021/2022 school year to eSTACs.

# **Getting Support**

- \* If you need help you can contact Kelly Knowles at Kknowles@jmcguinness.com
- \* After you are familiar with the Portal, and you need help, send an email to **eSTACs@CPSEPortal.com**.
- \* Please include your district name, which County you work with and a description of your issue.
- \* If you would like to speak on the phone, please state so in your email along with your phone number and best times to reach you.